# メールソフト設定について(windows livemail)

### WindowsLive メール アカウントの設定方法

| C.    |                |                                      |               |
|-------|----------------|--------------------------------------|---------------|
| 参動(G) | ツール(T)         | アクション(A) ヘルプ(H)                      |               |
| 242   | রুম্র<br>রুশ্র | の電子メール アカウントの同期(A)<br>「同期 <b>(E)</b> | F5<br>Ctrl+F5 |
| メッセー  | メッセージ ルール(R)   |                                      | 8             |
|       | ニュ-<br>フィ-     | -スグループの管理(W)<br>-ドの管理(F)             | Ctrl+W        |
|       | アカウント(C)       |                                      | <u></u>       |
|       | セキュ<br>オプシ     | ・リティのオブション(T)…<br>/ョン(0)…            |               |

2. 「追加(A)」をクリックします。

| アカウント<br>電子メール アカウントやニュースグループを新し<br>プを編集、エクスポート、削除するには、対象を<br>ニュース<br>マイクロソフト コミュニティ (既定のア・<br>ウンド)<br>ディレクトリ サービス | く登録するには、[i自加]をクリックします。追加したアカウントやニュースグルークリックしてから、希望の動作をクリックします。  h  「 」 「 」 」 」 」 」 」 」 」 」 」 」 」 」 」 」 |
|----------------------------------------------------------------------------------------------------|----------------------------------------------------------------------------------------------------|
|                                                                                                    |                                                                                                    |

#### 3. 「電子メールアカウント」を選択

アカウントの種類に「電子メールアカウント」を選択して「次へ(N)」をクリックします。

| (の アカウントの通知                             |             |
|-----------------------------------------|-------------|
| アカウントの種類の違訳                             |             |
| 18万0するアカウントの種類を選択してくたさい。<br>電子メール アカウント |             |
| ディレクトリ サービス アカウント                       |             |
| アカウントのセットアップに必要な情報の表示                   |             |
|                                         | 次へ(N) キャンセル |

## 4. 電子メールアドレス・パスワードと表示名を記入

電子メールアドレス・パスワードと表示名を記入して「次へ(N)」をクリックします。

| 電子メール アドレス(E): | example@sample.xsrv.jp ・<br>例 example\$55%hotmail.com 第時·大容量 Hotmail(1665 |
|----------------|---------------------------------------------------------------------------|
| スワード(P):       | •••••                                                                     |
|                | アンドをはなする(B)                                                               |
| のアカウントから送信され   | はメールに差出人として表示する名前を入力してくださ(V(H)                                            |
| (示名(D)         | example                                                                   |
|                | 們 Taro Chofu                                                              |

5. 受信メール・送信メールサーバにご入力ください。

詳しくはメールソフトの設定をご覧ください。

| 電子メールサーバーの情報について               |                             |        |     |
|--------------------------------|-----------------------------|--------|-----|
| 受信サーバー情報                       |                             |        |     |
| 受信メール サーバーの種類(M)               | POP3 👻                      | _      |     |
| 受信サーバー(1): sample.             | xsrvjp                      | ポート(P) | 110 |
| このサーバーはセキュリティで                 | 保護された接続(SSL)が必要(L)          |        |     |
| ログイン(に使用する)図(証(U))             | クリアテキストロジョン                 |        | •   |
| ログイン ID (電子メール アドレ)            | と異なる場合XLI                   |        |     |
| example@sample.xsrv.jp         |                             |        |     |
| 送信サーバー情報                       |                             |        |     |
| 送信サーバー(O) sample.              | xsrvjp                      | ポート(R) | 25  |
| このサーバーはセキュリティで<br>送信サーバーは認証が必要 | 保護された接続 (SSL) が必要(Q)<br>(V) |        |     |

#### <ご注意ください>

- ログイン ID は「電子メールアドレス」そのものをご指定ください。
- 「送信サーバー」の「ポート(R)」の部分は、「25」での送信が行えない場合は「587」 を指定します。
   受信サーバー/送信サーバー 共通 別紙参照
   SMTP AUTH 認証を使用される場合には、「送信サーバーは認証が必要(V)」にチェ
- SMTP AUTH 認証を使用される場合には、「送信サーバーは認証が必要(V)」にナエ ックを入れます。

必要事項をご入力いただきましたら、「次へ(N)」をクリックします。

## 6. 設定完了

以下のような画面が表示されましたら、設定完了です。

| 0 | 電子メール アカウントを追加する              | ×           |
|---|-------------------------------|-------------|
|   | アカウントのセットアップに必要な情報の入力が完了しました。 |             |
|   |                               |             |
|   |                               |             |
|   |                               |             |
|   |                               | 売了(F) キャンセル |